### STEP 1 : Click On The 'Select Your Song' Button

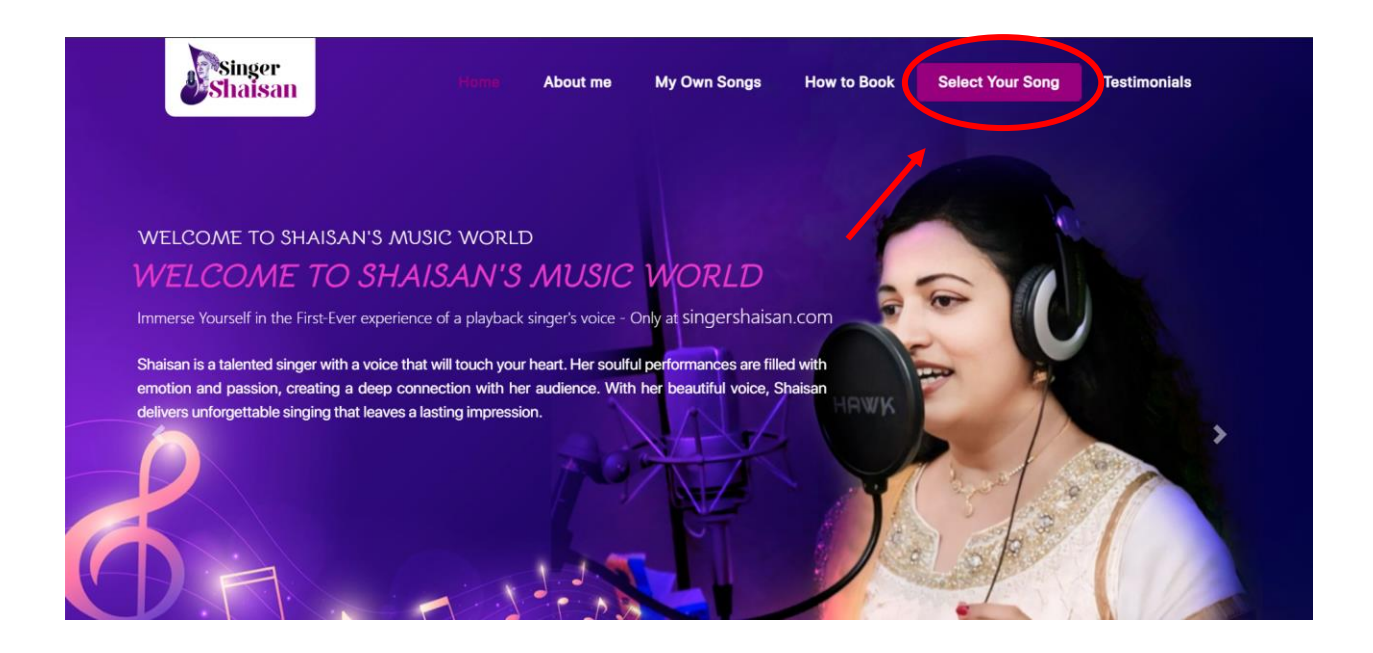

|           | STEI | <b>P 2 :</b> Selec                       | t Language   | of The Son  | 5                |              |
|-----------|------|------------------------------------------|--------------|-------------|------------------|--------------|
| Shaisan   | Home | About me                                 | My Own Songs | How to Book | Select Your Song | Testimonials |
| Malayalam |      | i al al al al al al al al al al al al al | Hindi        | t ballines. | Tam              | uil          |
|           |      |                                          |              |             |                  |              |
|           |      | $\searrow$                               |              |             |                  |              |

**STEP 3**: You can use the search bar to type and search your song, to avoid scrolling the list up and

| FILM SONG       DEVOTIONAL         ୭ ୧୦୦୭୫ ଘ୦୦ ጥርଣ ଯହମାൽ (Rajahamsame Mazhavil)       Request         > ୧୦୦୭୫ ଘ୦୦ ጥርଣ ଯହମାൽ (Rajahamsame Mazhavil)       Request         > ଥଙ୍ଗመሪổ (LITV3G CLỳo (Manjal Prasadavum)       Request         > കുന്നിമണി ചെപ്പു തുറന്നു (Kunnimani Cheppu)       Request         > കളരി വിളക്ക് തെളിഞ്ഞതാണോ (Kalari Vilakku)       Request | Singer<br>Shaisan      | Home About me            | My Own Songs | How to Book | Select Your Song | Testimonials |
|----------------------------------------------------------------------------------------------------|------------------------|--------------------------|--------------|-------------|------------------|--------------|
| <ul> <li>രാജഹംസമേ മഴവിൽ (Rajahamsame Mazhavil)</li> <li>മഞ്ഞൾ പ്രസാദവും (Manjal Prasadavum)</li> <li>കുന്നിമണി ചെപ്പു തുറന്നു (Kunnimani Cheppu)</li> <li>കളരി വിളക്ക് തെളിഞ്ഞതാണോ (Kalari Vilakku)</li> </ul>                                                                                                    | F                      | LM SONG                  |              | DE          | EVOTIONAL        |              |
| <ul> <li>മഞ്ഞൾ പ്രസാദവും (Manjal Prasadavum)</li> <li>കുന്നിമണി ചെപ്പു തുറന്നു (Kunnimani Cheppu)</li> <li>കളരി വിളക്ക് തെളിഞ്ഞതാണോ (Kalari Vilakku)</li> </ul>                                                                                                    | ▶ രാജഹംസമേ മഴവിൽ       | (Rajahamsame Mazhavil)   |              |             | Search           | Request      |
| <ul> <li>&gt; കുന്നിമണി ചെപ്പു തുറന്നു (Kunnimani Cheppu)</li> <li>Request</li> <li>&gt; കളരി വിളക്ക് തെളിഞ്ഞതാണോ (Kalari Vilakku)</li> <li>Request</li> </ul>                                                                                                    | ▶ മഞ്ഞൾ പ്രസാദവും (M   | anjal Prasadavum)        |              |             |                  | Request      |
| ▶ കളരി വിളക്ക് തെളിഞ്ഞതാണോ (Kalari Vilakku) Request                                                                                                    | ▶ കുന്നിമണി ചെപ്പു തുറ | m) (Kunnimani Cheppu)    |              |             |                  | Request      |
|                                                                                                    | 🕨 കളരി വിളക്ക് തെളിങ   | ന്തതാണോ (Kalari Vilakku) |              |             |                  | Request      |
| പാർവണേന്ദുമുഖി പാർവതി (Parvanendu Mukhi) Request                                                                                                    | ▶ പാർവണേന്ദുമുഖി പാറ   | ർവതി (Parvanendu Mukhi)  |              |             |                  | Request      |

**STEP 4** : Click on the "Request" button to request the desired song

| DEVOTIONAL |
|------------|
|            |
| Search     |
| Request    |
| This Song! |
| Request    |
| Request    |
|            |

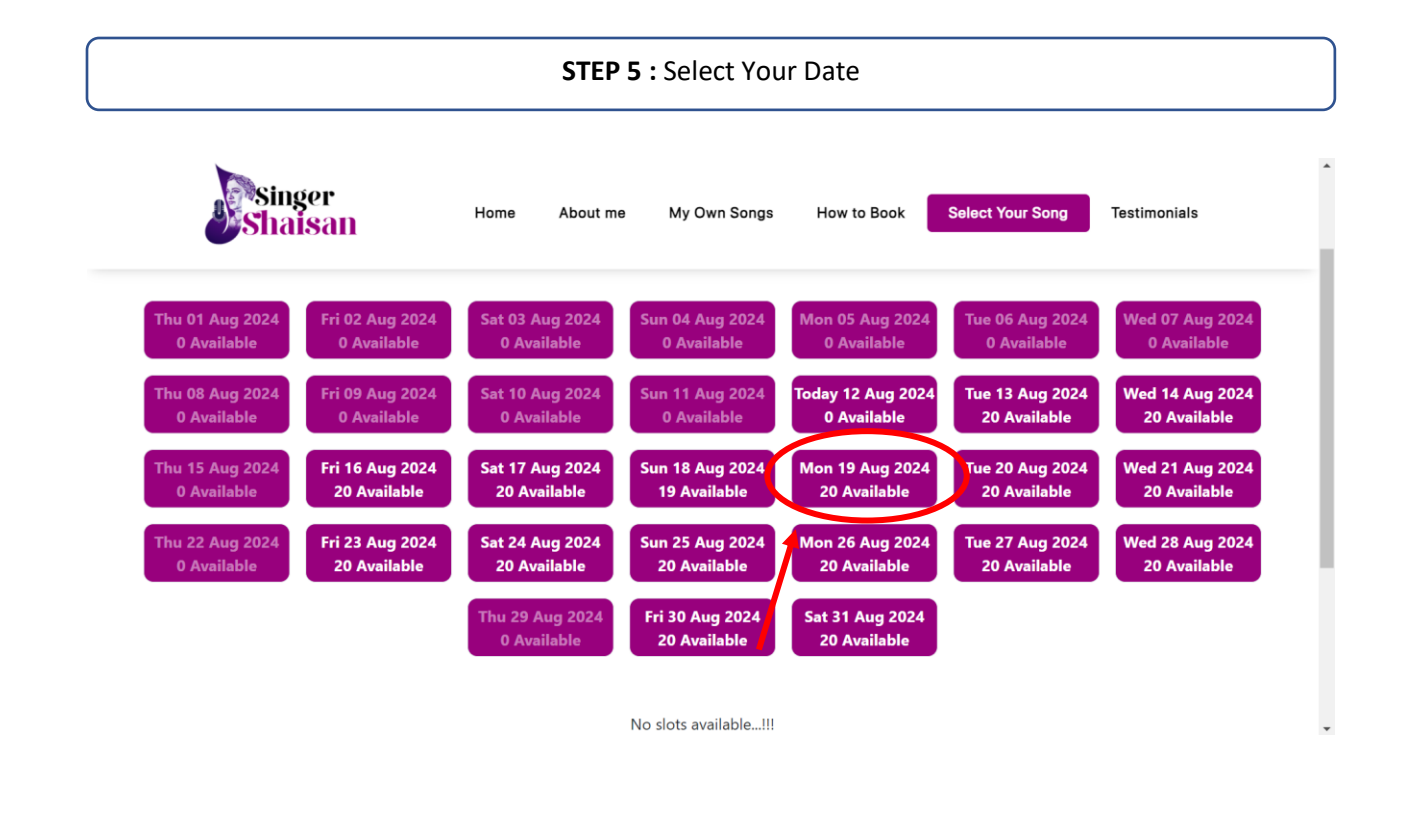

#### STEP 6 : Select Your Time

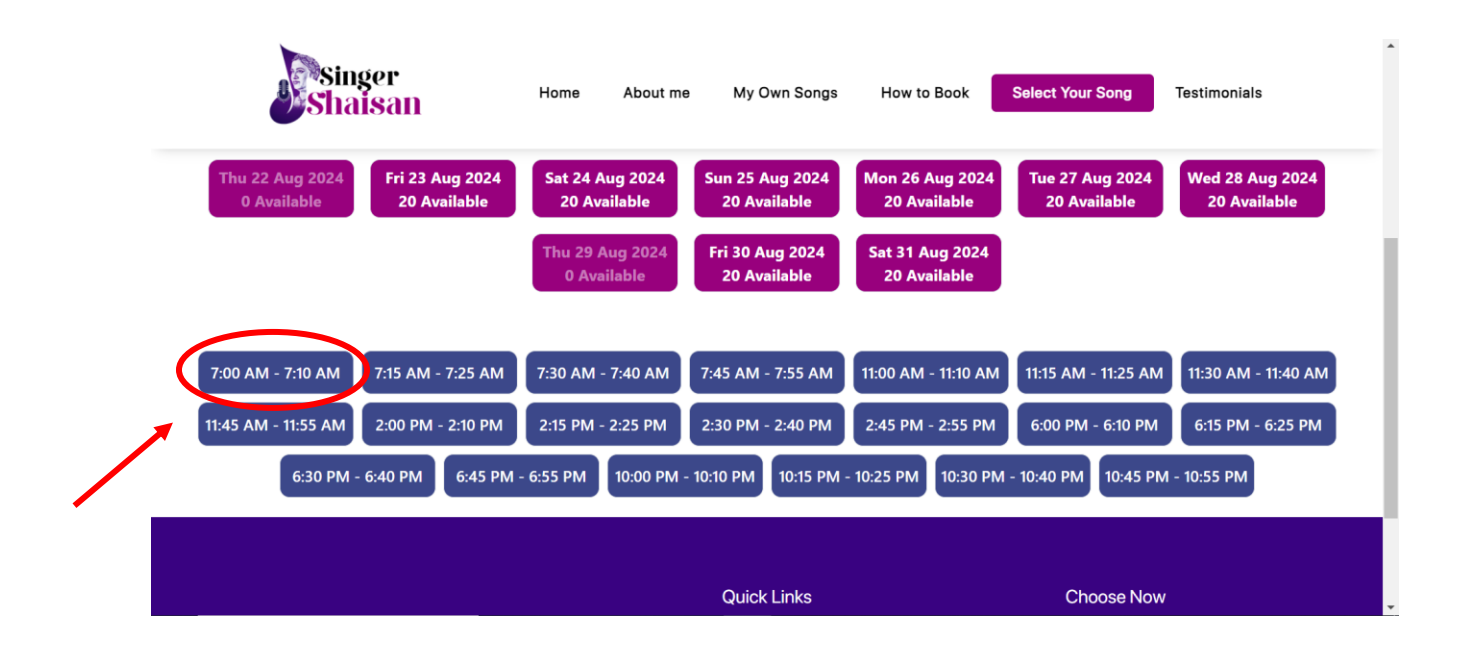

#### **STEP 7**: Enter Your Details and Click Next

- •
- Name: Enter your full name. WhatsApp Number: Provide your WhatsApp contact number. Email: Input your email address. •
- •

| Shaisan | Home About me My Own Songs How to Book Select Your Song Testimonials |
|---------|----------------------------------------------------------------------|
|         | Your Details                                                         |
|         | Your Name                                                            |
|         | Your Email                                                           |
|         | NEXT                                                                 |
|         |                                                                      |

## STEP 8 : Make Payment by Scanning the QR code

| Singer | Home | About me     | My Own Songs          | How to Book | Select Your Song | Testimonials | • |
|--------|------|--------------|-----------------------|-------------|------------------|--------------|---|
|        |      | Make Pay     | ment Using This QR    | Code        |                  |              | _ |
|        |      | Upload Scree | enshot After Making F | Payment     |                  |              |   |
|        |      |              | Shaisan Devasto       |             |                  |              |   |
|        |      | 01100001110  |                       |             |                  |              |   |

| 2.07 PM 2.7KB/s 经 😚                             | 8 ju 8u -          | 2:07 PM 0.3KB/s 🗇 🖯  | ID THE DUAL CED     | 2.07 PM 0.0KB/612 [3]                        | 이 아이 아이 프 |
|-------------------------------------------------|--------------------|----------------------|---------------------|----------------------------------------------|-----------|
| ÷                                               | P I                | <del>~</del>         | P :                 | Copy to                                      | 00        |
| 6                                               | )                  | (                    |                     | WhatsApp<br>Games 12/20/2012/00.pm           | 0         |
| To Shaisan<br>+91 *****                         | Devasia<br>*5910   | To Shaisa<br>+91 *** | an Devasia<br>5910  | Download<br>too news 4 12/00/26 11:37 pm     |           |
| ₹30                                             | 0                  | ₹3                   | 00                  | Pictures<br>13 forms + 31 (48/24 7 28 pm     |           |
| slot boo                                        | sking              | slot b               | ooking              | 2/36/16 / 13/26/24 4/50 pm                   |           |
|                                                 |                    | Pay again            | Split with friends  | 6 lacres + 1 to 50/24 8.27 am                |           |
| Pay again.                                      | split with friends | • Co                 | mpleted             | Music<br>1 teers (12230/2810.04 pm           |           |
| 11 14 2024                                      | 5:54 nm            | 11 Jul 202           | 14, 5:54 pm         | New folder<br>Silverse A C32/04/24 18 04 per |           |
| ( <b>*</b>                                      |                    | State Bank of In     | rdia 6804           | FilesByGoogleTrash                           |           |
| State Bank of                                   | Ý                  | Sh                   | nare .              | Snapchat                                     |           |
| UPI transaction ID<br>0339177                   |                    |                      |                     | inShare<br>Here + 13/04/04/910 pm            |           |
| To: SHAISAN DEVASIA<br>shaisondevasia@oksbi     |                    | Quick Share WhatsApp | Copy to Chats       | DCIM                                         |           |
| From: Nithin T S (State Bank o<br>unil531@oksbi | f India)           | Feed Reels           | Stories Add to Lite | opendata<br>27 forme + 10/10/23 9 88 ant     |           |
| Google transaction ID<br>DJhYz4Sw               |                    |                      |                     | bluetooth                                    |           |
| The ving issues?                                | are                | Ca                   | incel               | Partie General N                             | )<br>tere |

# **STEP 10 :** Choose screenshot of the payment

| <b>Singer</b><br>Shaisan | Home Abou | t me My Own Songs            | How to Book | Select Your Song | Testimonials |
|--------------------------|-----------|------------------------------|-------------|------------------|--------------|
|                          |           |                              |             |                  |              |
|                          |           | Scan to pay with any UPI app |             |                  |              |
|                          | Cho       | ose File No file chosen      | I           |                  |              |
|                          |           | Submit                       |             |                  |              |
|                          |           | Quick Links                  |             | Choose No.       | N            |

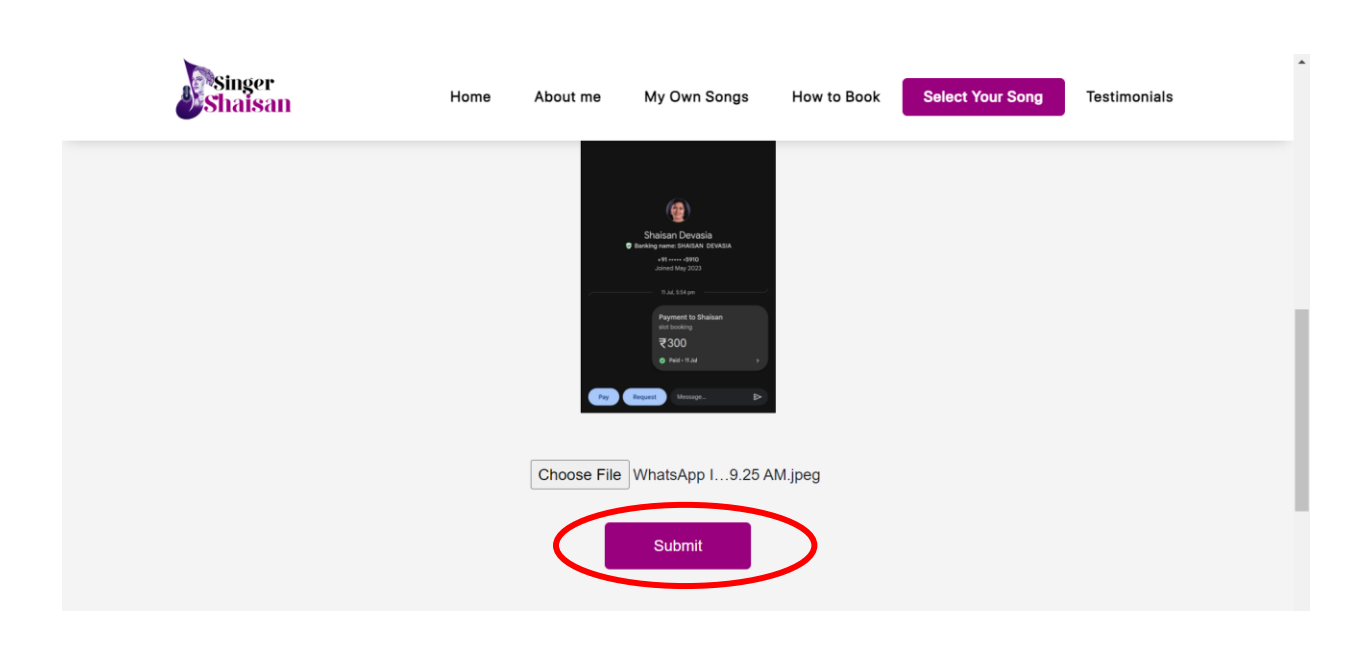

### **STEP 11**: Submit the screenshot of your payment

We will contact you after successful booking.

| Booking successful!<br>Slot Time: 07:00:00 - 07:10:00<br>Date: 2024-08-19<br>Library: മഞ്ഞൾ പ്രസാദവും (Manjal Prasadavum) |
|----------------------------------------------------------------------------------------------------|
| Back                                                                                                    |
|                                                                                                    |
|                                                                                                    |
|                                                                                                    |